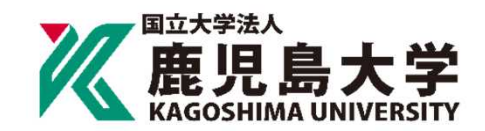

Bank Account Registration Manual for Tuition Fee Transfer

次ページの「口座登録の流れ」に従って、WEB上(K-FRONTシステム)でお手続きを行ってい ただきます。

手続きはWEB上での作業のみで完了し、金融機関窓口でのお手続きは必要ありません。 登録手続きは、本学WEBサイトから金融機関サイトに移ります。

※口座の暗証番号は、登録者が口座名義人かどうかを金融機関が確認するために入力が必要です。 本学には暗証番号情報は届きません。

Please follow the procedures below using the K-front system online. This registration procedure is completed online.

You do not need to go to a bank.

During the registration process, you will be transferred to your financial institution 's website to register your bank account information (account number, PIN, etc.).

\*The account PIN must be entered so that the financial institution can confirm whether the registrant is the account holder.

Kagoshima University does not receive PIN information.

| 口座登                                          | 登録の流れ Outline of p                              | roco | edure | S<br><b>鹿児島大学</b><br>KAGOSHIMA UNIVERSITY    |  |  |  |
|----------------------------------------------|-------------------------------------------------|------|-------|----------------------------------------------|--|--|--|
|                                              |                                                 |      |       |                                              |  |  |  |
| STEPI                                        | 学生情報の入力<br>Certification of student information |      | STEP5 | 決済ステーションでの口座情報の登録<br>Registration of account |  |  |  |
|                                              | 個人情報保護方針の確認<br>Confirmation of Privacy Policy   |      |       | information at SIVIBC FS Co., Lta.           |  |  |  |
| STEP2                                        |                                                 |      |       | sile                                         |  |  |  |
|                                              |                                                 |      | STEP6 | 冬金融機関サイトでの口座振琴手続き                            |  |  |  |
|                                              |                                                 |      | 51210 | Procedure at each financial                  |  |  |  |
| STEP3                                        | 学生情報の確認<br>Confirmation of student information  |      |       | institution site                             |  |  |  |
|                                              |                                                 |      |       |                                              |  |  |  |
|                                              |                                                 |      | STEP7 | 登録完了の表示                                      |  |  |  |
| STEP4                                        | 支払者情報登録・確認<br>Registration and confirmation of  |      |       | Completion of registration                   |  |  |  |
|                                              |                                                 |      |       |                                              |  |  |  |
|                                              | account information                             |      |       |                                              |  |  |  |
|                                              |                                                 |      |       |                                              |  |  |  |
|                                              |                                                 |      |       |                                              |  |  |  |
| ※STEP7の画面に戻り、登録完了のメッセージが表示されると、お手続きは全て完了となりま |                                                 |      |       |                                              |  |  |  |
| す。必ず最後のメッセージまでご確認をお願いいたします。                  |                                                 |      |       |                                              |  |  |  |

\*When a registration completion message is displayed after returning to the K-front system in step 7, all procedures will have been completed. Be sure to follow the process until the final registration completion message is received.

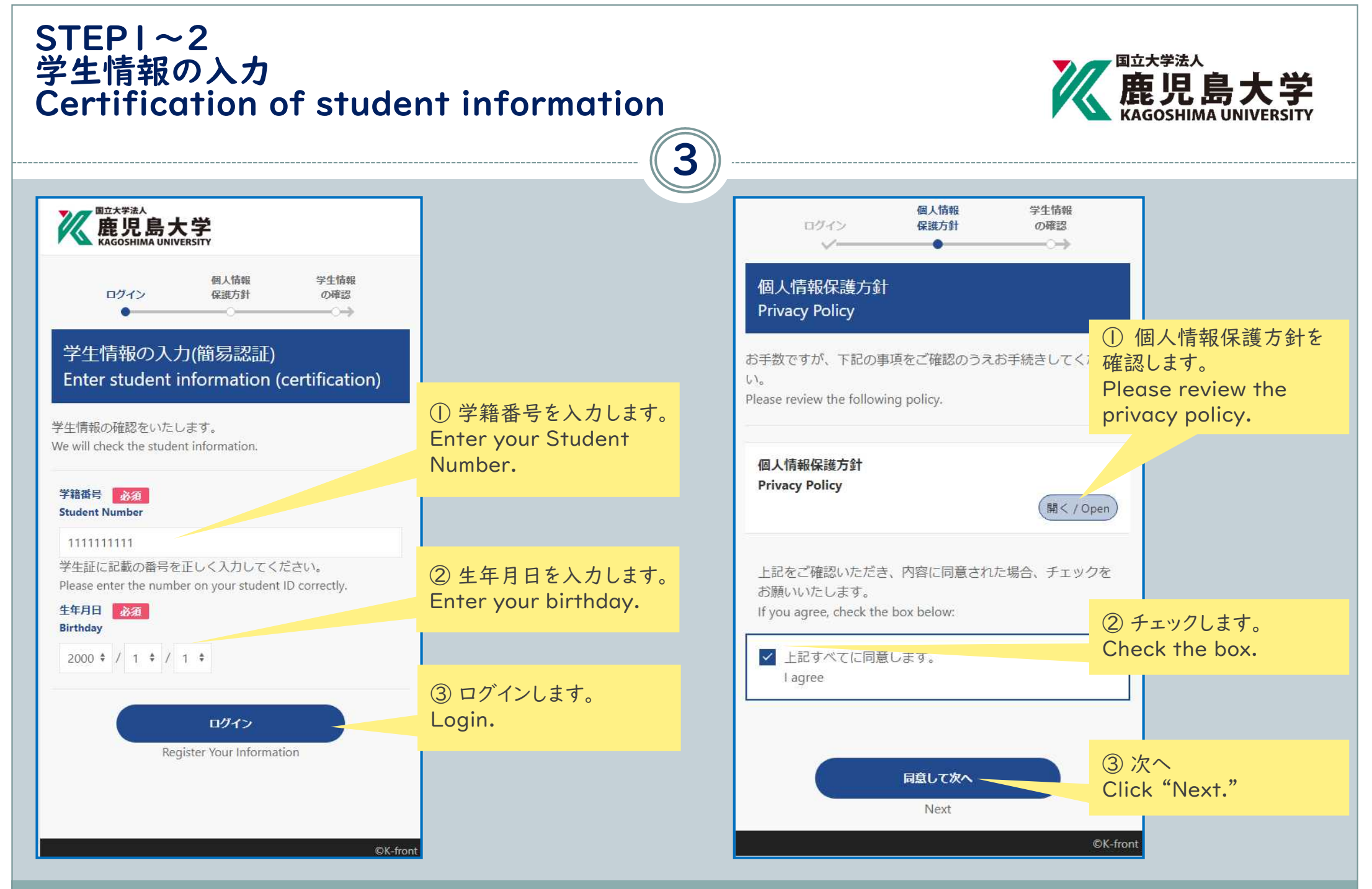

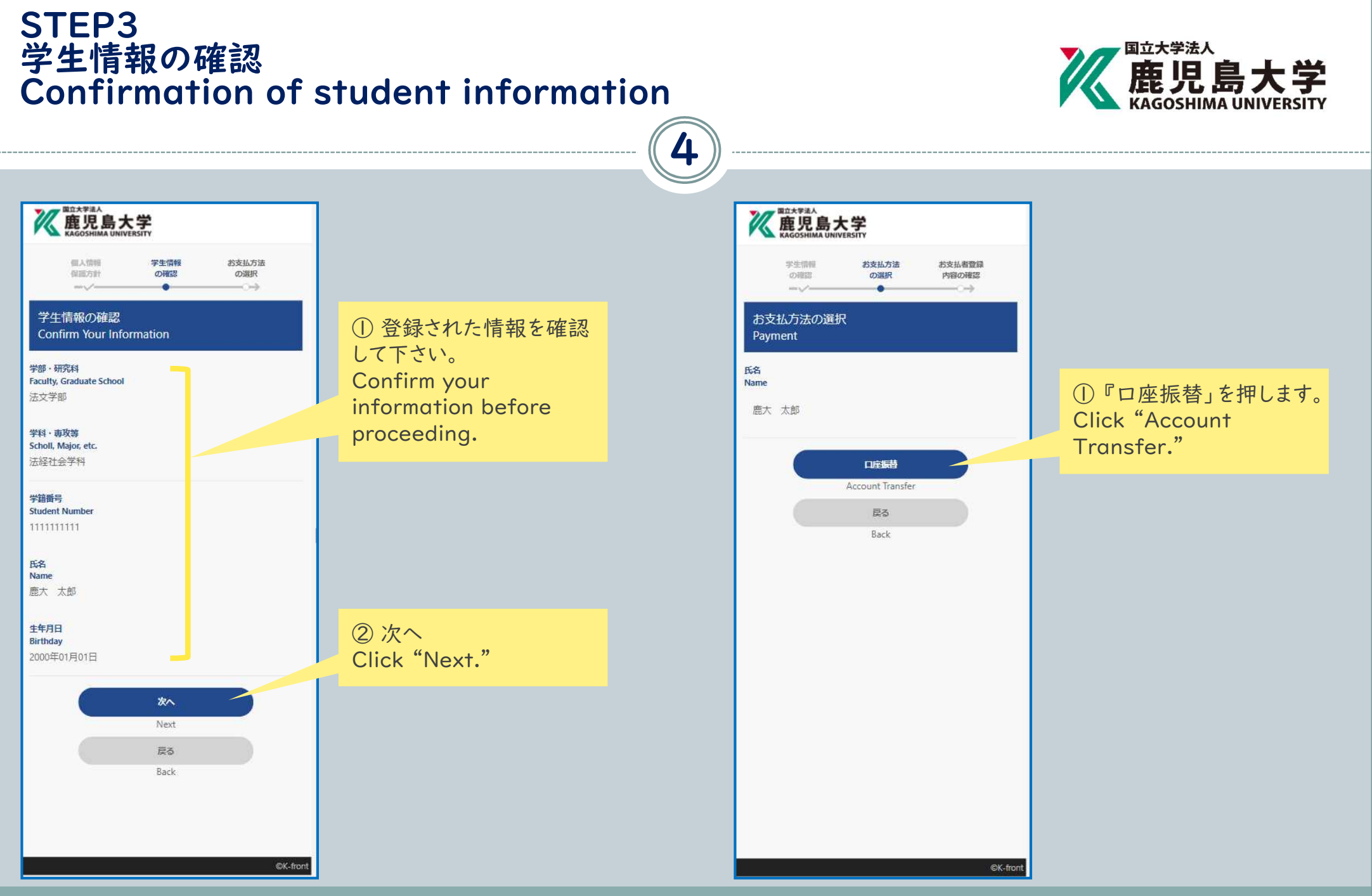

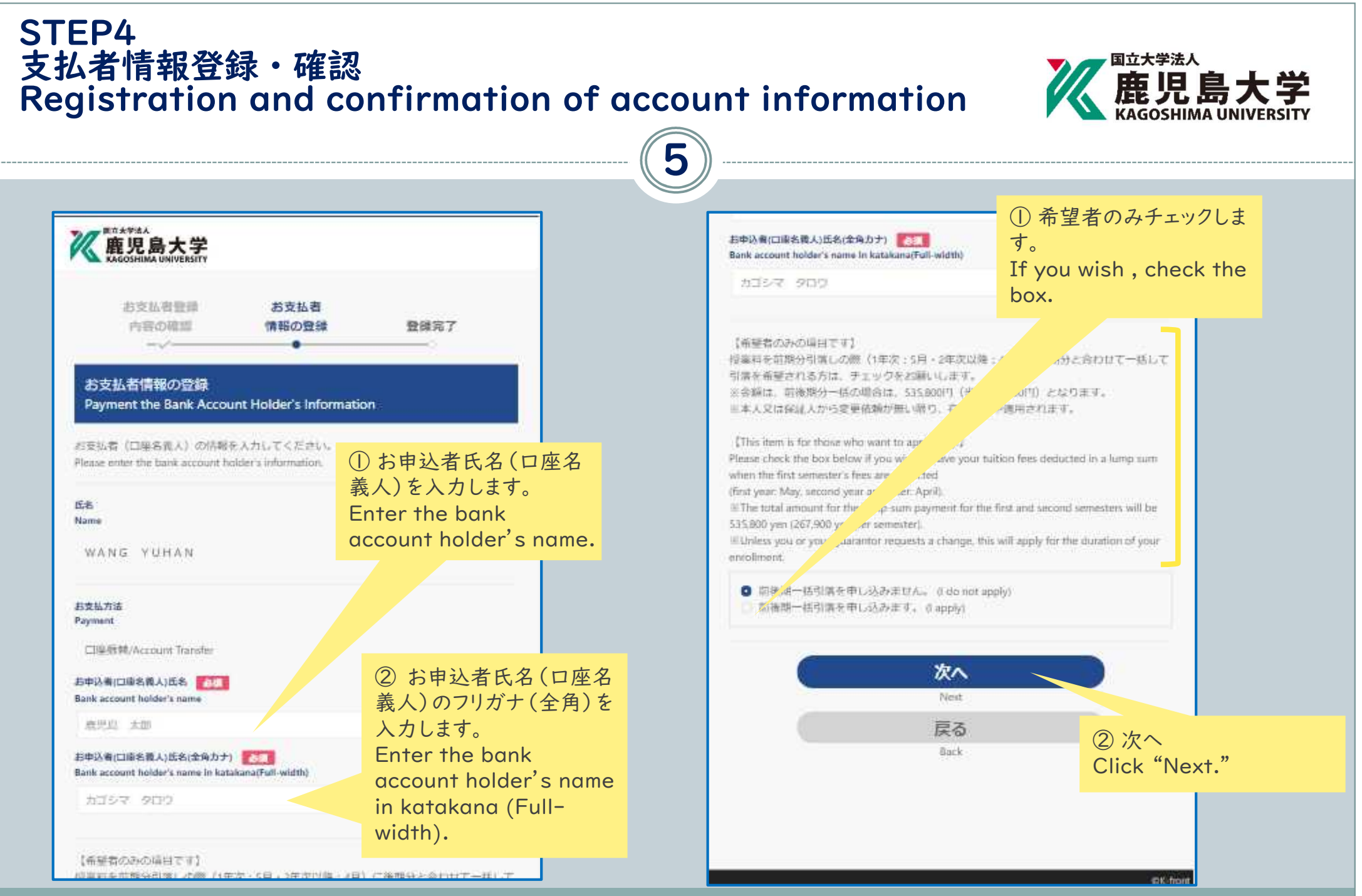

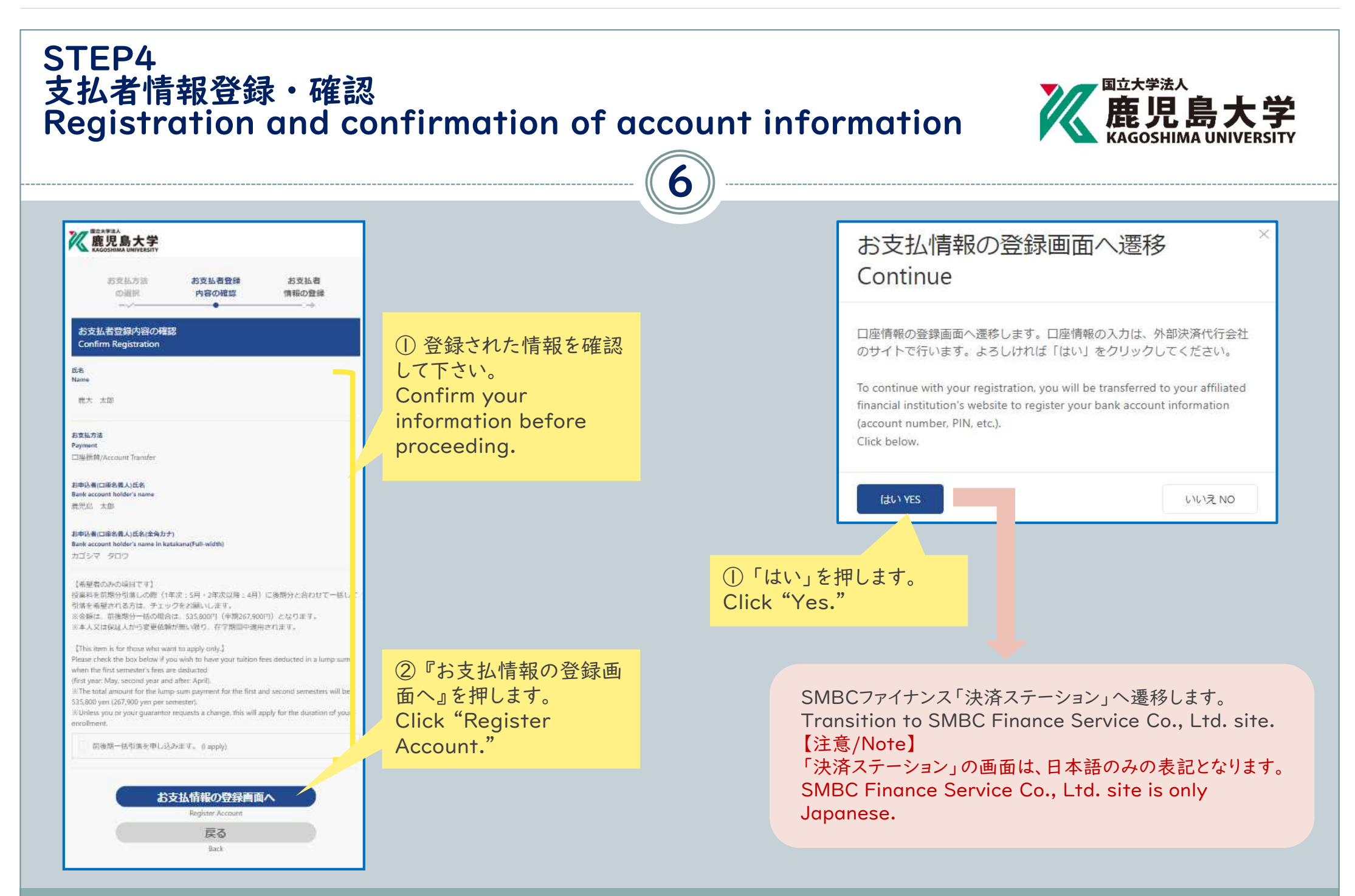

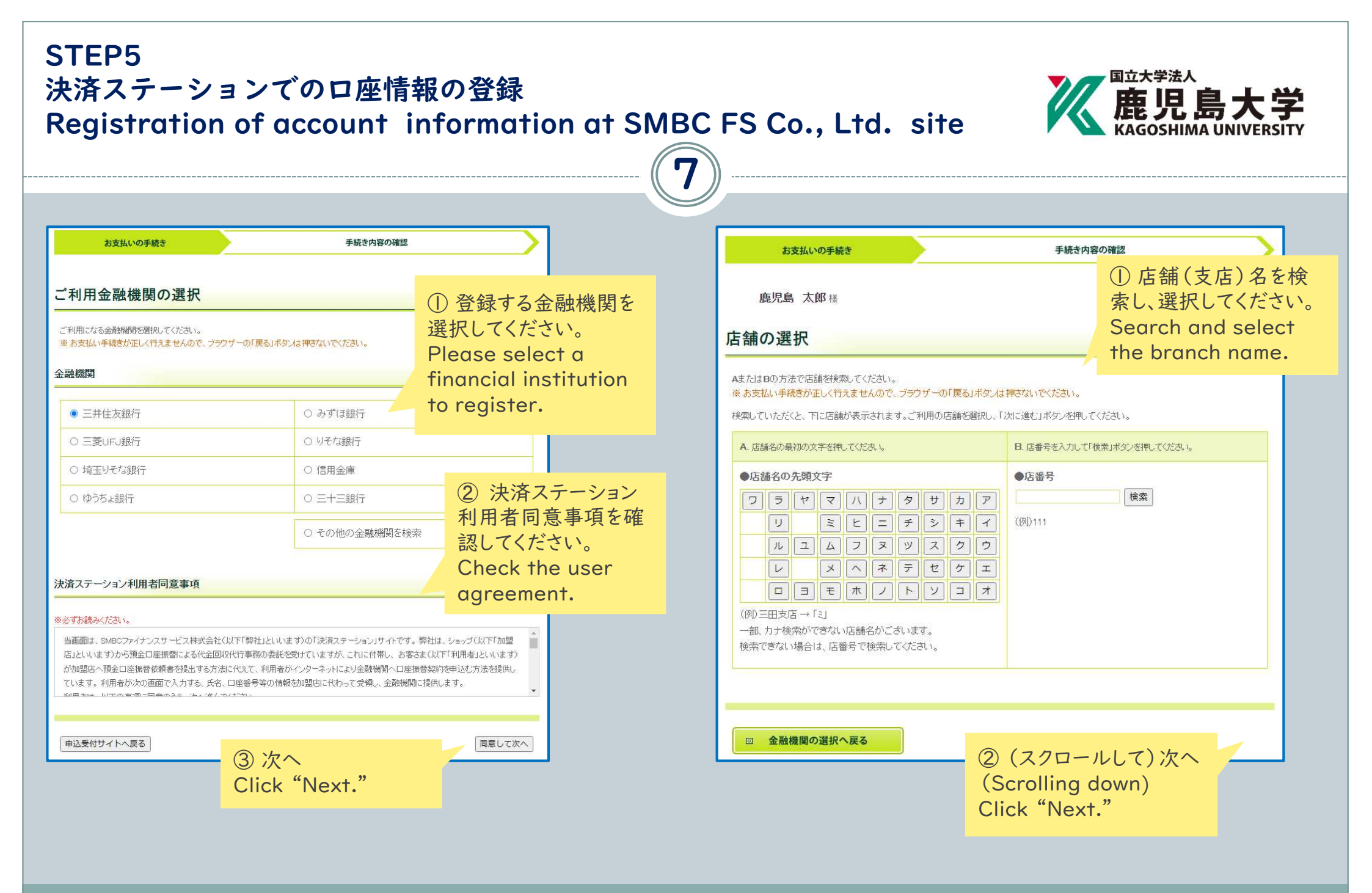

## STEP5 決済ステーションでの口座情報の登録 Registration of account information at SMBC FS Co., Ltd. site

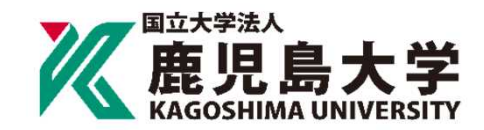

| お支払いの手続き 手続き内容の確認                                                                                                    |                    | お支払い                                                   | いの手続き                                                  | 手続き内容の確認                                                                  |  |
|----------------------------------------------------------------------------------------------------|--------------------|--------------------------------------------------------|--------------------------------------------------------|---------------------------------------------------------------------------|--|
| 鹿児島 太郎 補                                                                                                    |                    | 鹿児島 太                                                  | <b>ÊB</b> 補                                            |                                                                           |  |
| 座振替情報の入力<br>                                                                                                    |                    | 口座振替情                                                  | 口座振替情報の確認                                              |                                                                           |  |
| 利用頂ける口座をご確認の上、以下の必要事項を入力・確認してください。<br>こ お支払い手続きが正しく行えませんので、ブラウザーの「戻る」ボタンは押さない<br>信用金庫の場合は、口座情報ではなく生年月日の入力となります。                                                                                                    | reckear 6          |                                                        | カ内容あよび下記の「お手続時のご注意」をご<br>き続き金融機関所定のお手続をお願い致します<br>イギーい | 審認の上、「金融機関サイトへ」ボタンをクリックしてください。金融機関サ<br>ま。(金融機関サイトへ」運移しただけでは、預金口座振替契約は成立して |  |
| <b>を融機関情報</b> お申込先情報                                                                                                    |                    | いほせんのでご注意<br>※ お支払い手続きカ                                | ✓こついり<br>が正しく行えませんので、ブラウザーの「戻る」ボ                       | タンは押さないでください。                                                             |  |
| 金融機関 三井住友銀行                                                                                                    | <b>●</b> 田島大学      | 金融機関情報                                                 |                                                        | お申込先情報                                                                    |  |
| 店舗 鹿児島支店                                                                                                    |                    | 金融機関                                                   | 三井住友銀行                                                 |                                                                           |  |
| 報入力                                                                                                    |                    | 店舗                                                     | 鹿児島支店                                                  | 鹿児島大学                                                                     |  |
| リ下の必要事項を入力し、次に進むボタンを押してください。                                                                                                    | ① お支払者名義の口座        |                                                        |                                                        |                                                                           |  |
| 預金種目 ◎須 普通預金 ∨                                                                                                    | を登録してください。         | 情報                                                     |                                                        | ()お支払者名義の                                                                 |  |
| 口座番号 2011 111111 ···························                                                                                                    | Register a payer's | 預金種目                                                   | 普通預金                                                   | 「<br>「<br>f<br>和<br>を<br>唯<br>認<br>し<br>(<br>く<br>た<br>C                  |  |
| <u>ከ1" ዓኛ ምሀሳ</u>                                                                                                    | name account.      | 口座番号                                                   | 1111111                                                | account informat                                                          |  |
| □ 座名義 2012 ※性と名の間には半角スペースを入れてくたさい<br>※半角文字(下記をご参照くたさい)                                                                                                    |                    | 口座名義                                                   | ליבע דעיבת                                             |                                                                           |  |
| 口度名義で使用できる半角文字は以下の通りです。                                                                                                    |                    |                                                        |                                                        | + 世1 + 十                                                                  |  |
| 1. 数字:0123456789<br>2. カナ文字(1日し、「う」と小文字のテイウエオヤュลッ1は使用できません。〉                                                                                                    |                    | (Scrolling down)                                       | 「立際版法リックト」                                             |                                                                           |  |
| <ol> <li>(4) 満点: **(ALL) (1) はないまません)</li> <li>(2) 次へ</li> <li>(5) ちおひんり記号(い)(1) はないまた(*)(1) はないます(*)(1) はないます(*</li></ol> |                    | Click "Transition to each financial institution site " |                                                        |                                                                           |  |
| 6.半角スペース                                                                                                    | Click Next.        |                                                        |                                                        |                                                                           |  |

8

## STEP6 各金融機関サイトでのロ座振替手続き Procedure at each financial institution site

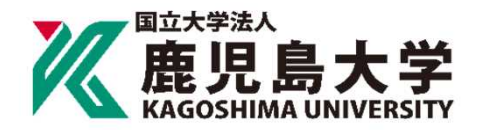

※下記はイメージです。金融機関により内容が異なります。 The following is an image. The contents differ depending on the financial institution.

## ○○銀行口座振替登録手続き

口座情報

| 支店名  | 〇〇支店                          |
|------|-------------------------------|
| 預金種目 | 普通預金                          |
| 口座番号 | 1234567                       |
| 口座名義 | <i>ከ</i> ዎ <sup>*</sup> 1 ዎロウ |

※暗証番号により本人確認を行います。

▶ 内容を修正する

▶ 登録する

※各金融機関サイトで入力される暗証番号等の情報は、本学には一切提供されません。 Information such as the PIN code entered at each financial institution site is not provided for this university.

※各金融機関サイトの内容に関するお問い合わせは、各金融機関までお願いいたします。 Contact each financial institution for the contents of each financial institution site.

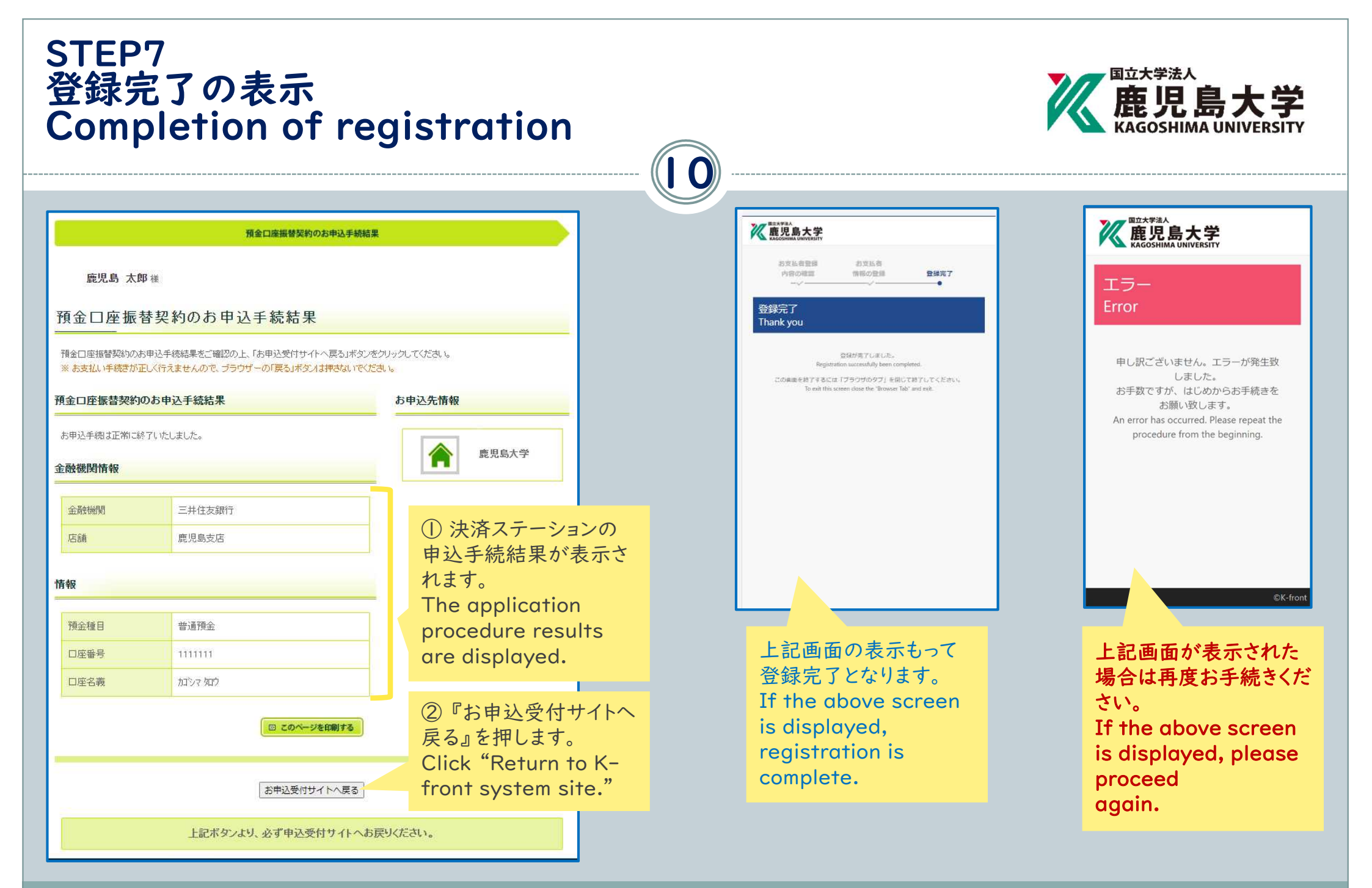